## Generar Usuario y Clave

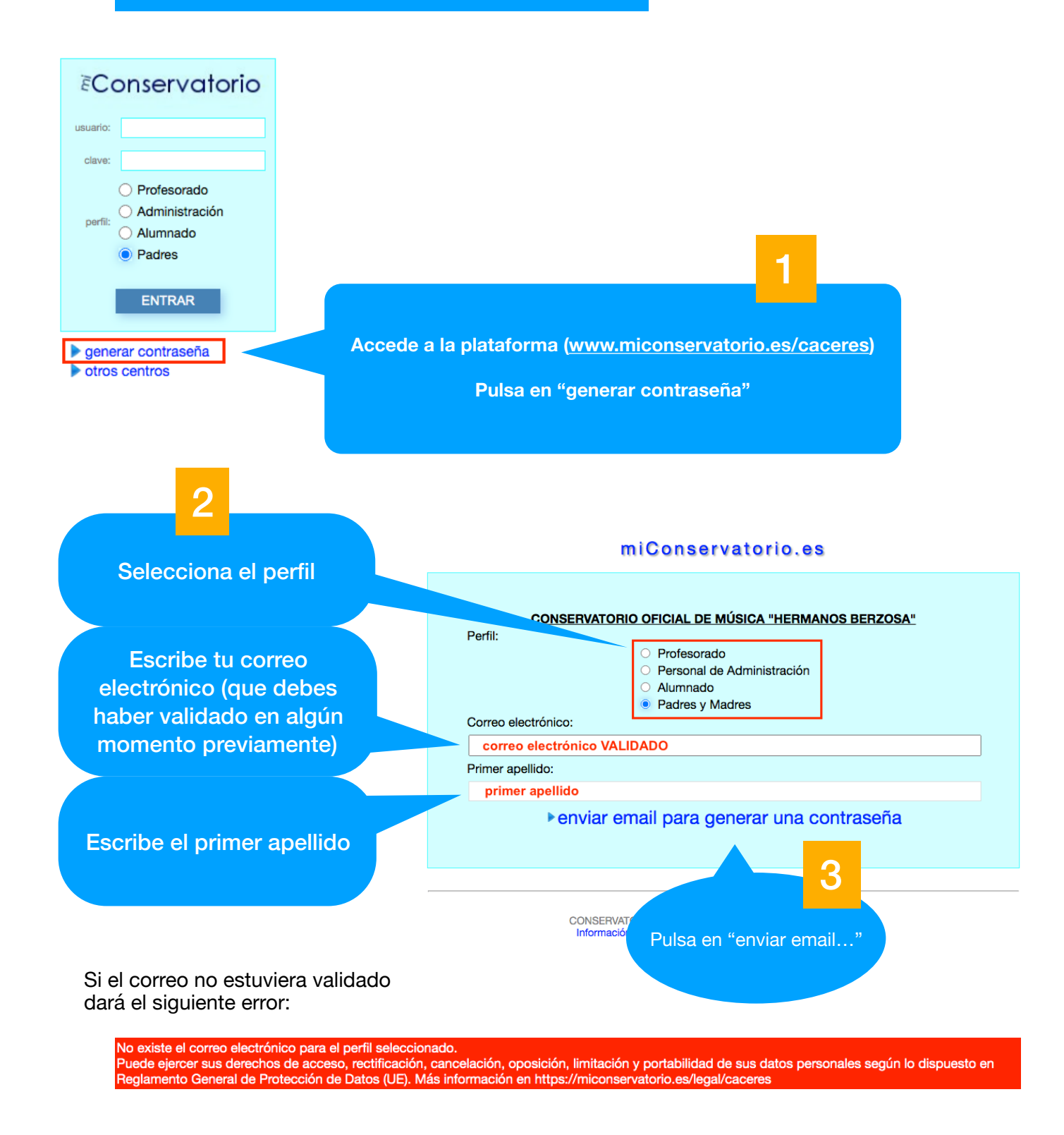

En este caso, en el siguiente enlace puedes ver cómo validar el correo:

Tutorial validar correo electrónico

Si todo es correcto se obtiene el siguiente mensaje:

Se le ha enviado a su correo electrónico las instrucciones para generar una nueva clave. El mensaje le llegará pasados unos minutos. Compruebe la carpeta de "spam" o "correo no deseado" por si su gestor de correo lo deposita ahí. Si aún así no recibe mensaje alguno póngase en contacto con el administrador local en su Centro. Por su seguridad el enlace caduca en 2 días. Gracias. Puede ejercer sus derechos de acceso, rectificación, cancelación, oposición, limitación y portabilidad de sus datos personales según lo dispuesto en Reglamento General de Protección de Datos (UE). Más información en https://miconservatorio.es/legal/caceres

Entonces te llegará un correo a la dirección que hayas indicado, que tendrás que buscar en tu aplicación habitual de correo electrónico:

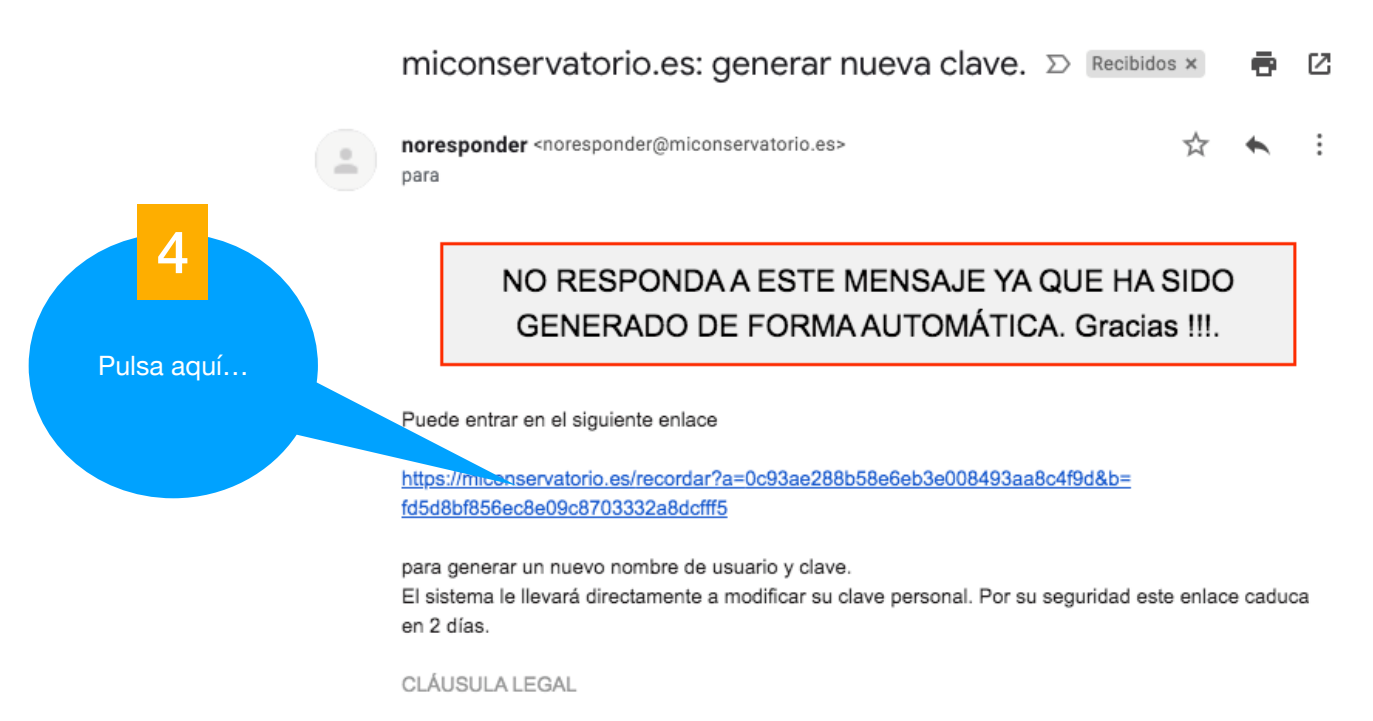

Este mensaje y sus archivos adjuntos van dirigidos exclusivamente a su destinatario, pudiendo contener información confidencial sometida a secreto profesional. No está permitida su reproducción o distribución sin la autorización expresa del responsable. Si usted no es el destinatario final por favor

 Nota: El correo puede tardar unos minutos en llegar. El remitente será "noresponder@miconservatorio.es".
Puede que llegue a la "Bandeja de entrada", o a otras bandejas como "Spam" (Correo no deseado) o "Notificaciones". El enlace enviado caduca en dos días. Al pulsar el enlace del correo saldrá el siguiente mensaje en el navegador:

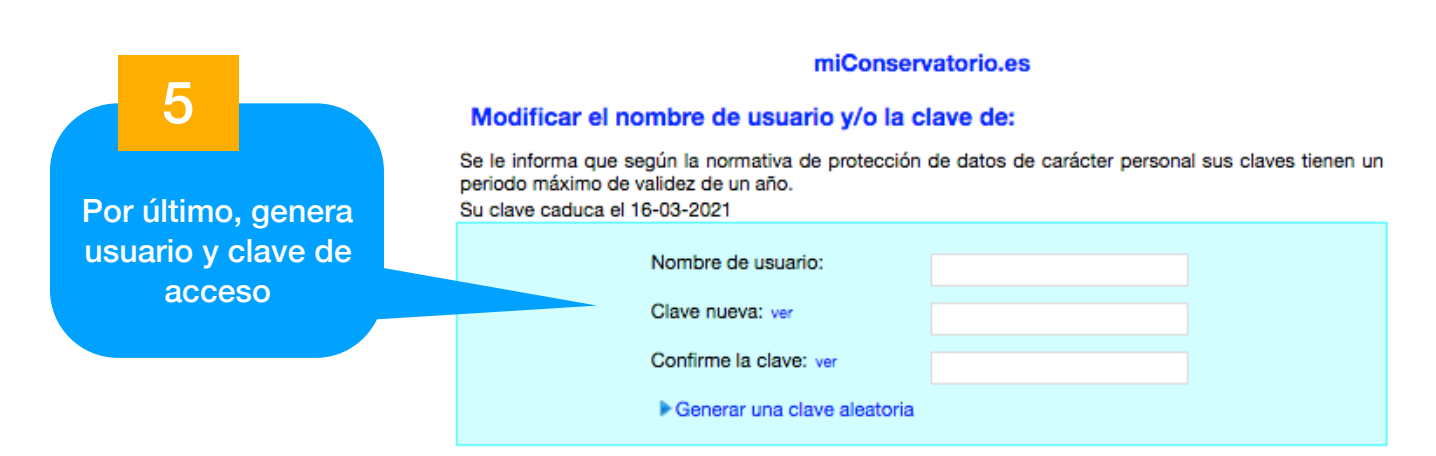

Nota: en el usuario y clave se permiten números y se distinguen mayúsculas de minúsculas.

La clave debe contener 8 caracteres como mínimo, incluyendo al menos:

-una mayúscula -una minúscula -un número -un símbolo

(Si deseas una sugerencia de contraseña, pulsa el botón "Generar una clave aleatoria".)

Una vez rellenados el nombre y la contraseña aparecerá el siguiente botón, púlsalo:

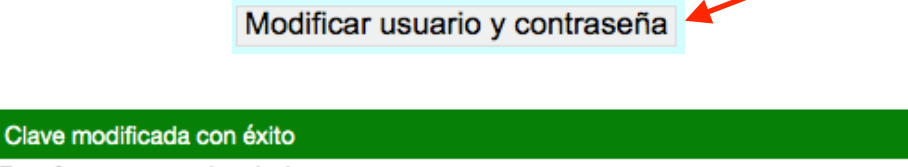

Por favor, acceda al sistema: https://miconservatorio.es

Si tienes cualquier incidencia, contacta con la dirección: comprof.caceres@educarex.es